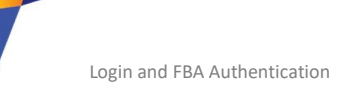

Date: 08-05-2019

## Login and FBA Authentication:

 Login to Suraksha as per below details: URL: <u>http://Suraksha2.raltindia.com</u> User will be redirected to Login page.

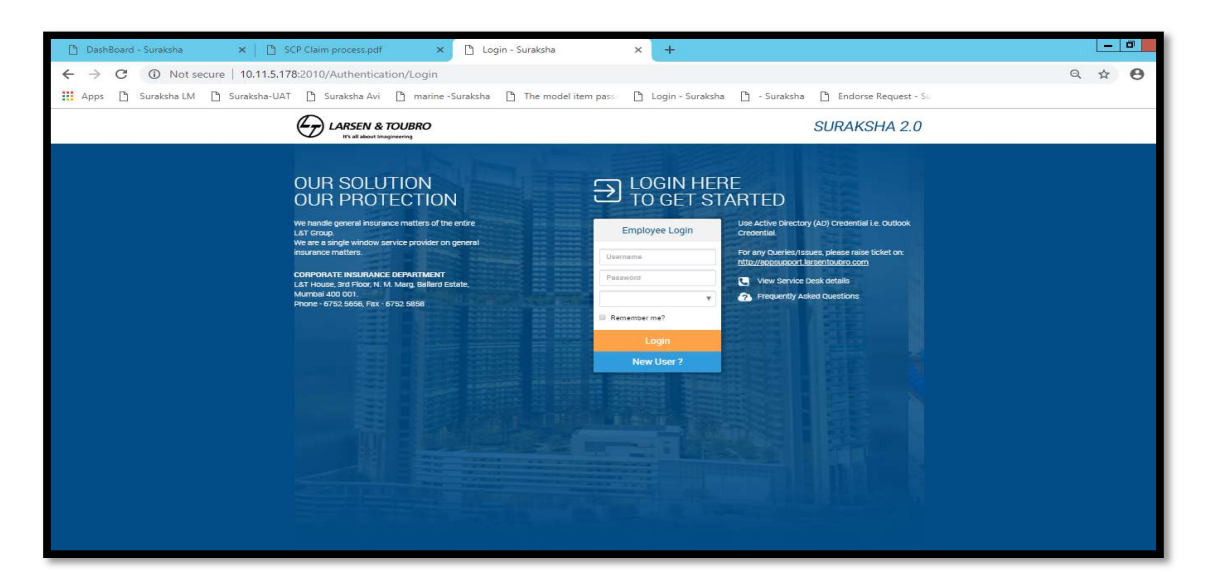

- 2) There are two type of authentication, one is AD and other is FBA.
- 3) For AD user login (login information is already present in the system)
  - Use PSNO as user name
  - Login password will be the same as AD credential (Outlook)
  - Select the role and click on Login
  - For valid PSNO and Password the user will be redirected to selected role-based Page

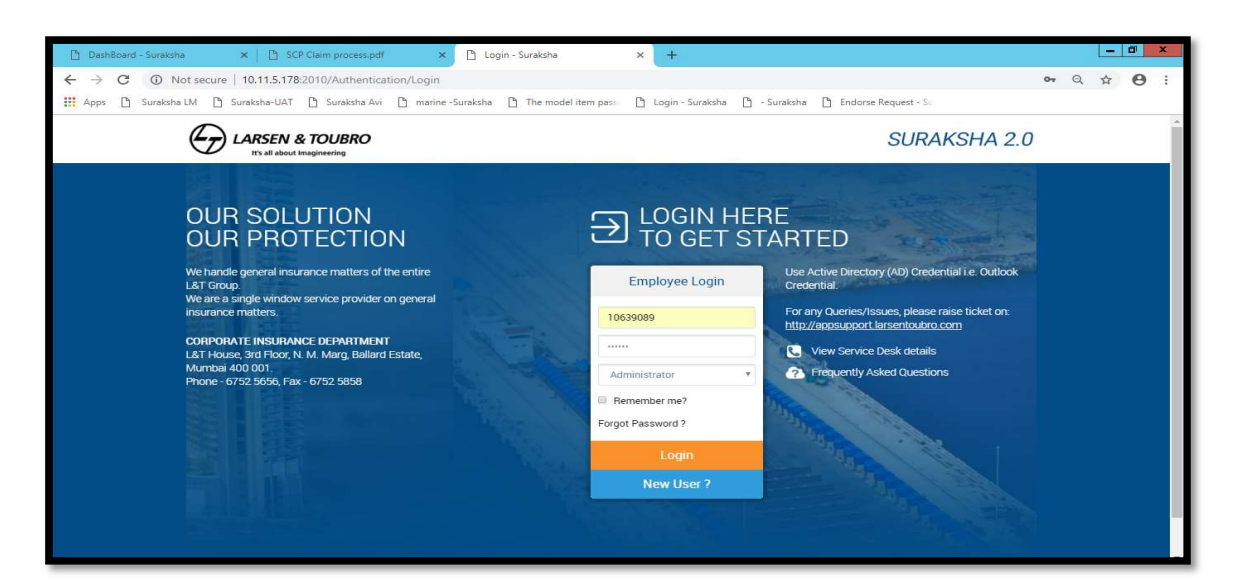

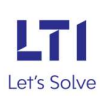

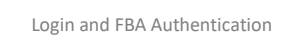

## For valid Login user will be redirected to Suraksha page:

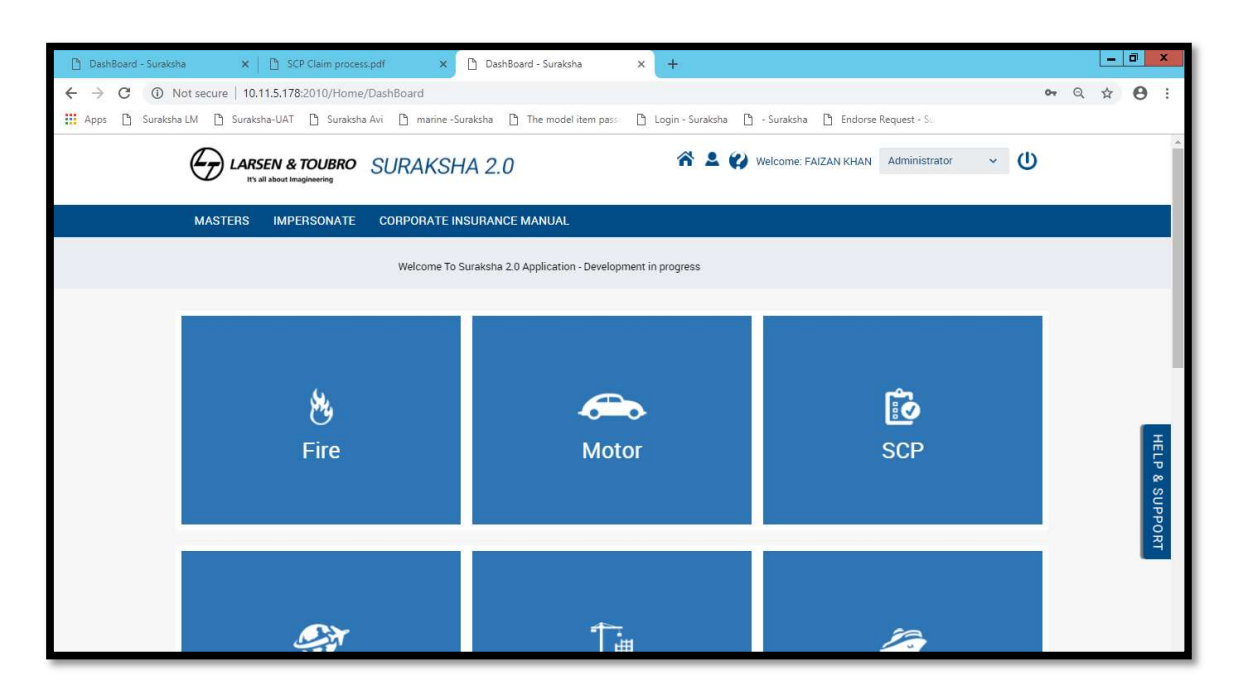

## 4) For FBA (Form based Authentication), when the user data is not present in AD: When user enter invalid credential

| 🗅 DashBoard - Suraksha 🛛 🖄 SCP Claim process.pdf                                                                                                    | 🗙 🗋 Login - Suraksha              | × +                                                                           |                                                                                                    |             |     | ٥ |
|----------------------------------------------------------------------------------------------------|-----------------------------------|-------------------------------------------------------------------------------|----------------------------------------------------------------------------------------------------|-------------|-----|---|
| ← → C ③ Not secure   10.11.5.178:2010                                                                                                    | ine -Suraksha 🗋 The model item pa | ass 🗋 Login - Suraksha 🗋                                                      | - Suraksha 🎦 Endorse Request - Su                                                                                                    | <b>0-</b> Q | . ☆ | e |
| LARSEN & TOUBRO<br>It's all about traggineering                                                                                                    | 😲 Invalid Usenan                  | ne and Password X                                                             | SURAKSHA 2.0                                                                                                    |             |     |   |
| DUR SOLUTION<br>DUR LATICAL INSTANCE DEPARTMENT<br>LATICAL<br>We are a single window service provider on generat<br>insurance matters<br>COPPORTE INSURANCE DEPARTMENT<br>LATIFORMS 2015 FOR N. M. Marg. Ballard Estate,<br>Mirroba 400 001<br>Phone - 6752 5656, Fax - 6752 5858 |                                   | Enployee Login<br>Usemarme<br>Password<br>Remember me?<br>Login<br>New User ? | REFECTION         Address of the Directory (AD) Credential i.e. Outlook Credential         Address of the Directory (AD) Credential i.e. Outlook Credential         For any Queries/Issues, please raise ticket or not the Directory outlines restructure com         Image: Comparison of the Directory outlines and the Directory outlines and the Dir |             |     |   |

5) For the user which are not available in AD, click on New User button. (Only some specific allowed IC's are authenticated to use this Facility)

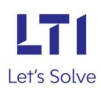

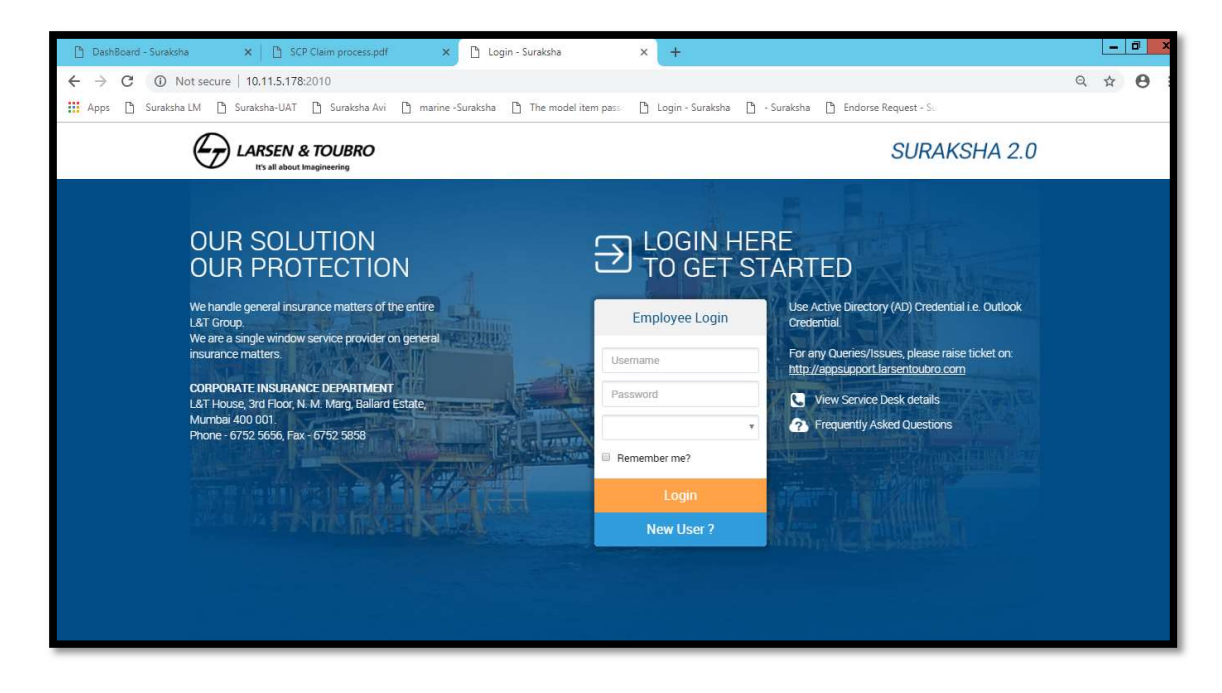

User will be redirected to New User registration page:

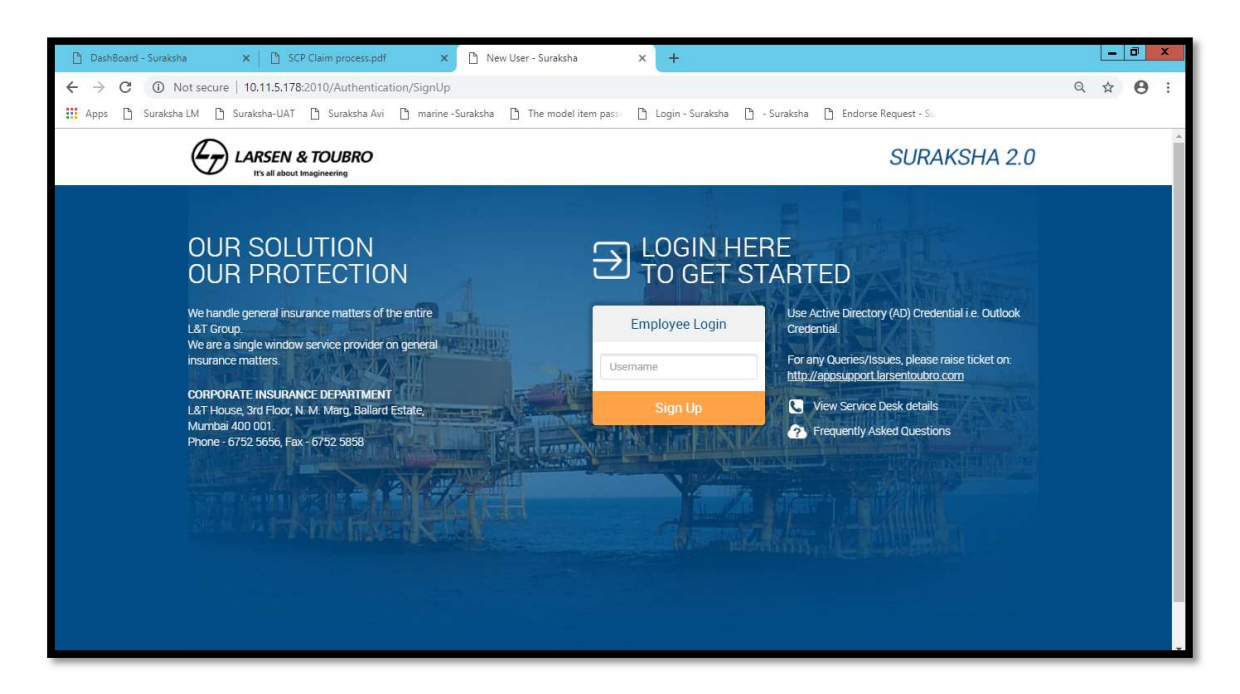

Enter PSNO in the username field (here if valid user then it will allow you to register)

- If user is already present, then on click error message will come and user must reset his password.

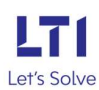

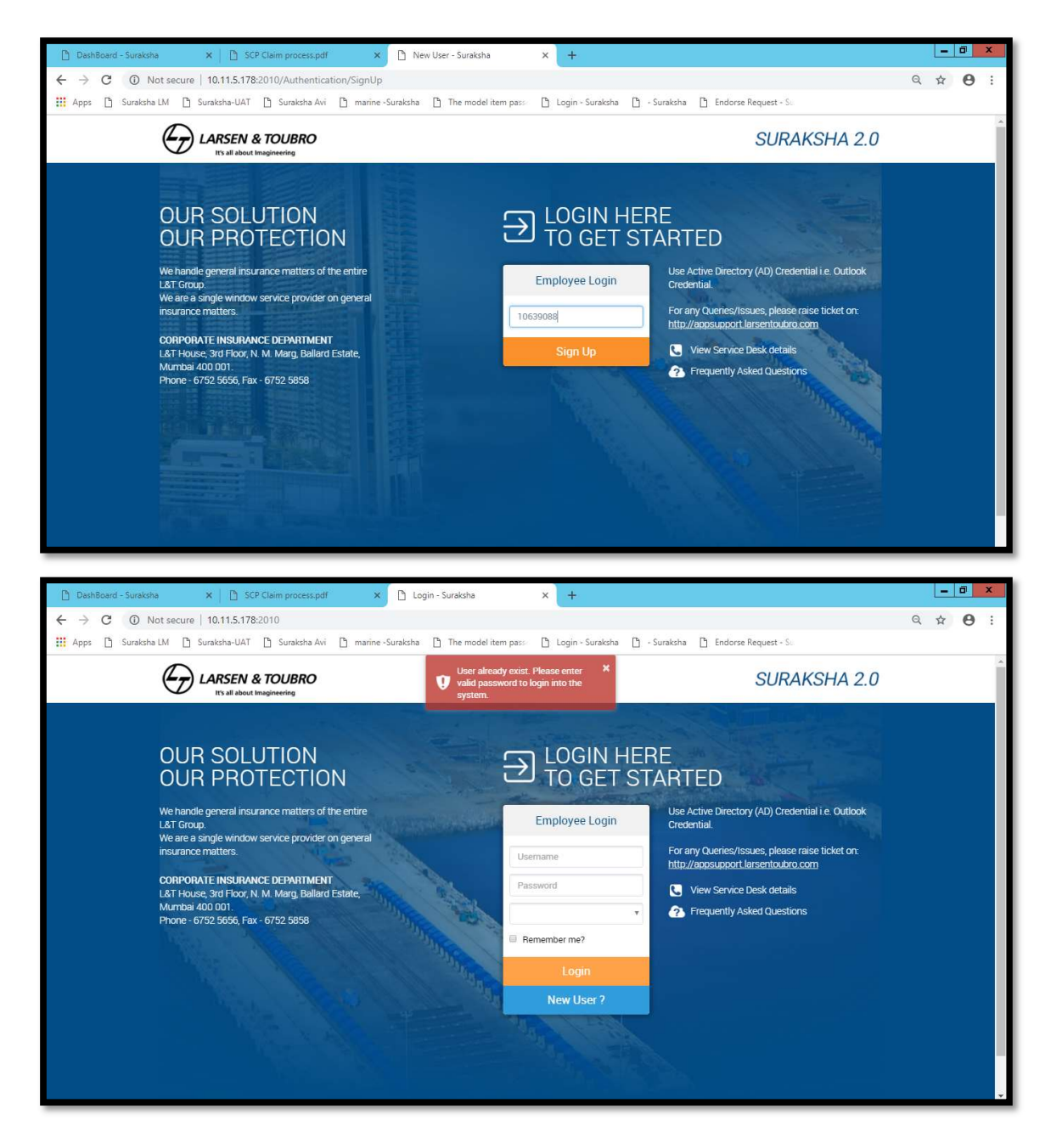

6) Click on New User> enter PSNO in user name and click on sign Up, an OTP will be sent to your registered mail id, user can use that password and can login the system.

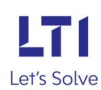

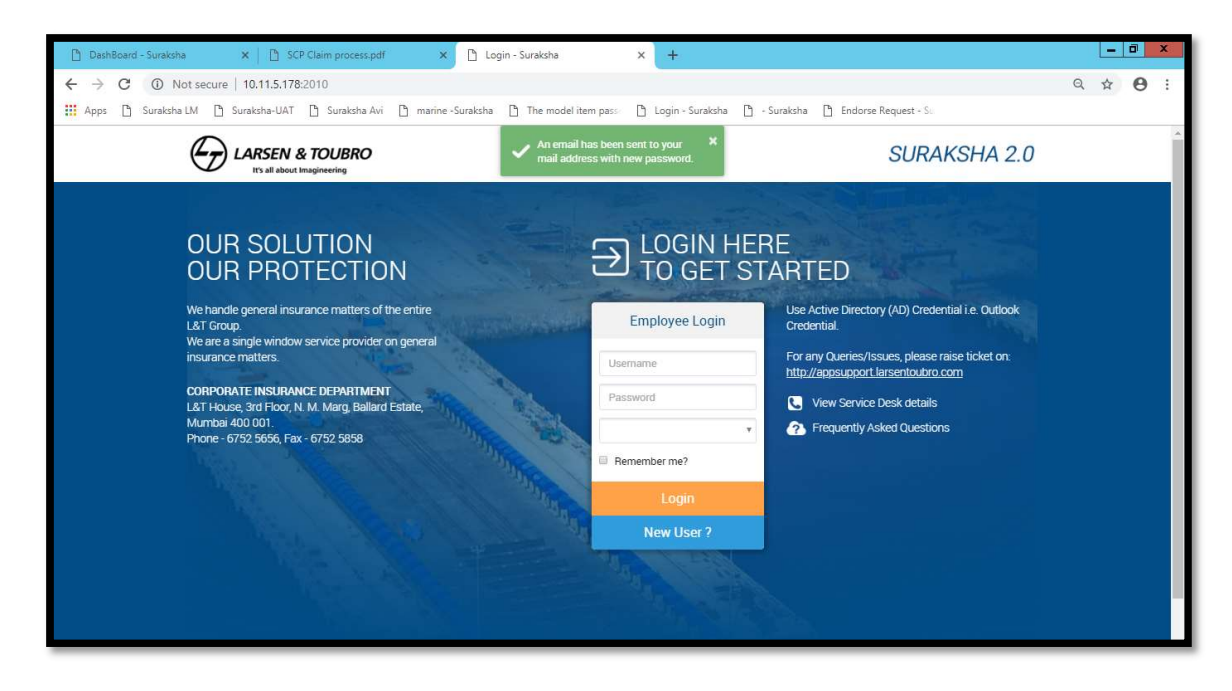

Check the mail id for the OTP and login with that credentials:

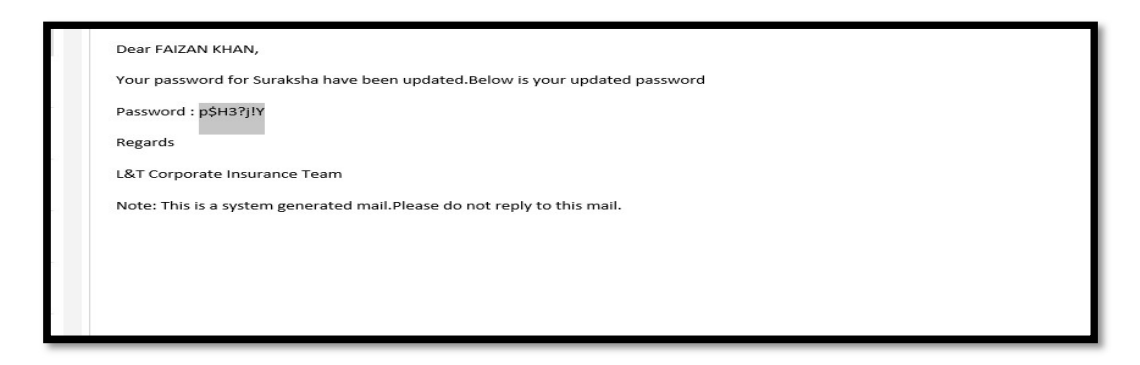

Open the Login page again and enter the PSNO. And the password provided in mail(user will be able to login):

| 🗋 DashBoard - Suraksha           | 🗙 📋 SCP Claim process.pdf 🛛 🗙                                                                                                    | 🗋 Login - Suraksha         | × +                                                                                                    |                                                                                                    | Ŀ   | - 0 | × |
|----------------------------------|----------------------------------------------------------------------------------------------------|----------------------------|----------------------------------------------------------------------------------------------------|----------------------------------------------------------------------------------------------------|-----|-----|---|
| ← → C ③ Not see                  | cure   10.11.5.178:2010                                                                                                    | -Suraksha 🗋 The model iten | n pass 🕒 Login - Suraksha 🕒 -                                                                                           | Suraksha 🛅 Endorse Request - Su                                                                                                    | Q 1 | . 0 | ÷ |
| e                                | LARSEN & TOUBRO                                                                                                    |                            |                                                                                                    | SURAKSHA 2.0                                                                                                    |     |     | Î |
| OI<br>Uter<br>Lat<br>Man<br>Prov | UC SOLUTION<br>DUC SOLUTION<br>and encounter of the enter<br>and events one provider on general<br>mate mathematic<br>PUTATE INSURANCE DEPARTMENT<br>Passa 200 000.<br>PC 9702 5050, Pas - 6702 5050 |                            | LOGIN HEF<br>TO GET ST<br>Employee Login<br>1059089<br>Self<br>Remember me?<br>Forgot Password ?<br>Login<br>New User ? | REACTED<br>Mercenter<br>Mercenter<br>Me |     |     |   |

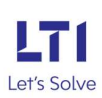

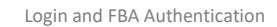

Date: 08-05-2019

For the first time user, change password page will get open, here user can change the password.

- Click on toggle button of change password
- Enter the old password which you got on mail
- Enter the new password
- Click on Update. (User will get log out and he needs to login again with the new updated password)
- Here user can also set his IS and NS.

| DashBoard - Suraksha                       | x 🗅 SCP Claim process.pdf x 🗅 User Details - Suraksha x + |                                             |                                   |                      |                                                    | _             | ō                      | × |   |   |   |
|--------------------------------------------|-----------------------------------------------------------|---------------------------------------------|-----------------------------------|----------------------|----------------------------------------------------|---------------|------------------------|---|---|---|---|
| ← → C ③ Not secure<br>Apps ⓑ Suraksha LM ⓑ | 10.11.5.178:2010/Userl<br>Suraksha-UAT 🗋 Suraks           | Details/index<br>ha Avi 🗋 marine - Surakshi | a 🗋 The model i                   | item pass            | 🗋 Login - Suraksha                                 | 🗅 - Suraksha  | 🚹 Endorse Request - So | Q | ☆ | Θ | : |
|                                            | PORTFOLIO CLAIM                                           | REPORTS HELP (                              | CORPORATE INSU                    | RANCE M              | IANUAL                                             |               |                        |   |   |   |   |
|                                            | USER DETAILS                                              |                                             |                                   |                      |                                                    |               |                        |   |   |   |   |
|                                            | PSNo                                                      | 10639089                                    |                                   |                      | Name                                               | FAIZAN I KHAN |                        |   |   |   |   |
|                                            | Entity                                                    | LARSEN & TOUBRO INFO                        | TECH LIMITED                      |                      | IC                                                 | LARSEN & TOU  | BRO INFOTECH LIMITED.  |   |   |   |   |
|                                            | oc                                                        | L&T INFOTECH.                               |                                   |                      | SBU                                                | INFOTECH      |                        |   |   |   |   |
|                                            | Location                                                  | AIROLI                                      |                                   |                      | Cost Center code-<br>Name                          | 162708-200TS  |                        |   |   |   |   |
|                                            | Mobile                                                    | 7047775824                                  |                                   |                      | EmailId                                            | Faizan Khan3@ | Intinfotech.com        |   |   |   |   |
|                                            | IS,NS Details                                             |                                             |                                   |                      |                                                    |               |                        |   |   |   |   |
|                                            | IS PSNo 106                                               | 539089                                      | IS Name                           | Barry (              | allen                                              | IS Email ID   | Hulk@mail.com          |   |   |   |   |
|                                            | NS PSNo 106                                               | 539089                                      | NS Name                           | Bruce                | Wayne                                              | NS Email ID   | Ironman@mail.com       |   |   |   |   |
|                                            | Change Password                                           |                                             |                                   |                      |                                                    |               |                        |   |   |   |   |
|                                            |                                                           |                                             | UPD                               | IATE                 | RESET                                              |               |                        |   |   |   |   |
|                                            |                                                           |                                             | © 2019 LARSEN & 1<br>Designed & S | TOUBRO L<br>upported | IMITED. All rights reserved<br>By L&T Corporate IT |               |                        |   |   |   | * |

After update user will get log out and he has to login again with new credentials:

| 🗅 DashBoard - Suraksha 🛛 🗙 🗋 SCP Claim process.pdf 🛛 🗙 🗋 Login      | - Suraksha × +                                                                              |                                                                                                    |    |   | - |   | × |
|---------------------------------------------------------------------|---------------------------------------------------------------------------------------------|----------------------------------------------------------------------------------------------------|----|---|---|---|---|
| ← → C ① Not secure   10.11.5.178:2010                               |                                                                                             |                                                                                                    | 04 | Q | ☆ | θ | : |
| Apps 🗅 Suraksha LM 🗋 Suraksha-UAT 🗋 Suraksha Avi 🗋 marine -Suraksha | 🗅 The model item pass 🛛 🗋 Login - Suraksha                                                  | 🗅 - Suraksha 📋 Endorse Request - Su                                                                                                    |    |   |   |   |   |
| LARSEN & TOUBRO                                                     |                                                                                             | SURAKSHA 2.0                                                                                                    |    |   |   |   | - |
| <section-header></section-header>                                   | E LOGIN HE<br>Employee Login<br>Username<br>Passwerd<br>Remember me?<br>Login<br>New User ? | REF         Machine Directory (AD) Credential i.e. Outlook         Correction         Brang Outlier/Sabasee, please raise ticket on:         Torang Outlier/Sabasee, please raise ticket on:         Machine Directory (AD) Credential i.e. Outlook         Outlier/Sabasee, please raise ticket on:         Machine Directory (AD) Credential i.e. Outlook         Outlier/Sabasee         Machine Directory (AD) Credential i.e. Outlook         Outlier/Sabasee         Machine Directory (AD) Credential i.e. Outlook         Machine Directory (AD) Credential i.e. Outlook |    |   |   |   |   |

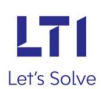

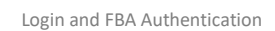

Date: 08-05-2019

| 🖞 DashBoard - Suraksha | 🗙 📋 SCP Claim process.pdf 🛛 🗙 🗋                                                       | DashBoard - Suraksha × +                    |                                     | _ 0 ×     |
|------------------------|---------------------------------------------------------------------------------------|---------------------------------------------|-------------------------------------|-----------|
| ← → C ③ Not secure     | e   10.11.5.178:2010/Home/DashBoard<br>Suraksha-UAT [] Suraksha Avi [] marine -Suraks | ha 📋 The model item pass 🌓 Login - Suraksha | 🕒 - Suraksha 📋 Endorse Request - Su | • Q ☆ 🖰 : |
|                        | LARSEN & TOUBRO SURAKSH.                                                              | A 2.0                                       | Welcome: FAIZAN KHAN Self V         |           |
|                        | Portfolio claim reports Help                                                          | CORPORATE INSURANCE MANUAL                  | Welcome To Surak:                   |           |
|                        | 85<br>Fire                                                                            | ب<br>Motor                                  | SCP                                 | HELP&S    |
|                        | est<br>omp                                                                            | <b>「</b> 」<br>Projects                      | <b>Za</b><br>Marine                 | UPPORT    |

## 7) Forgot Password:

- When user forgot his password, user needs to click on forgot password link
- Forgot password will come only for the authentic users.

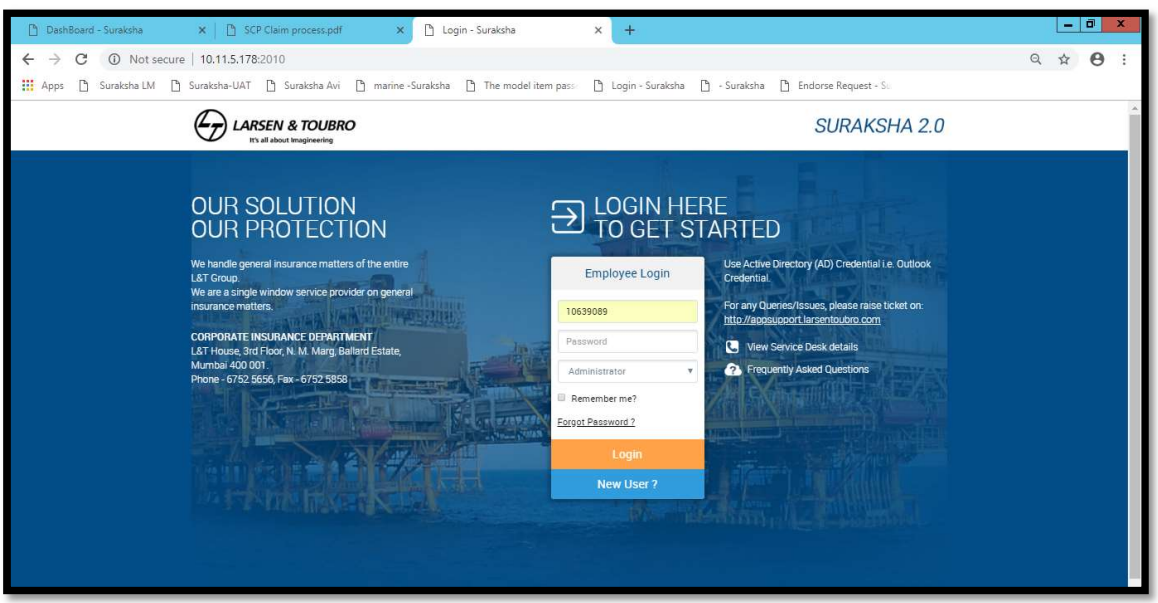

- User will be redirected to forgot password page
- Here enter your PSNO. And click on send password.
- Password will be sent to registered mail id.

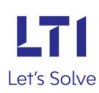

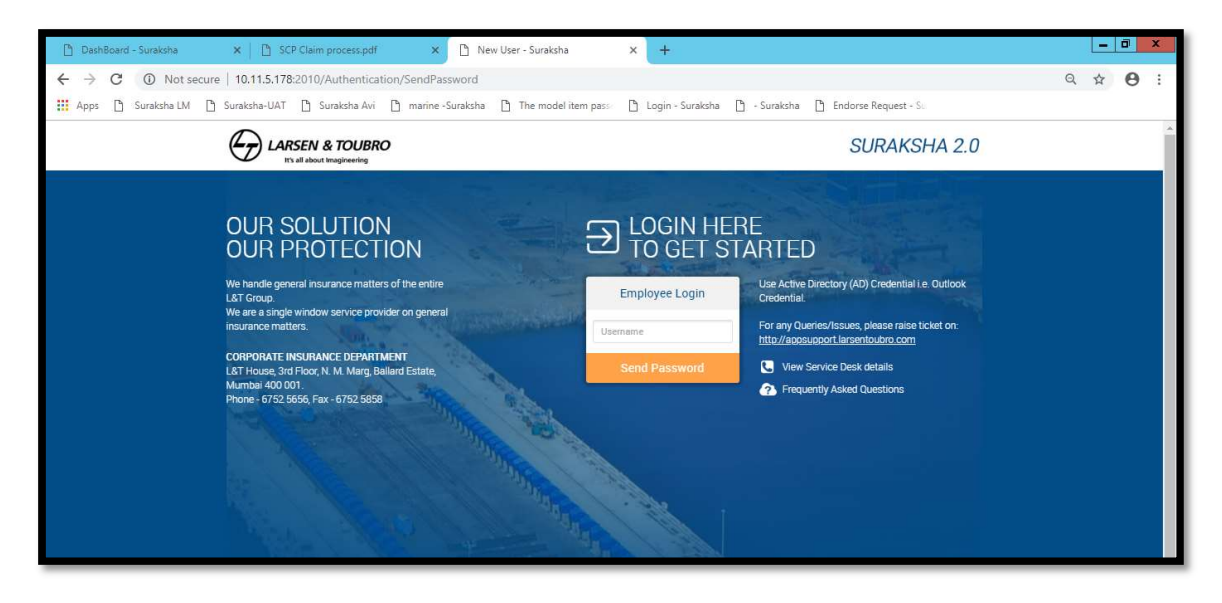

| DashBoard - Suraksha                             | 🗙 📔 SCP Claim process.pdf 🛛 🗙                                                                                                    | 🗋 Login - Suraksha                    | × +                                                                                          |                                                                                                    | - | - 0        | x |
|--------------------------------------------------|----------------------------------------------------------------------------------------------------|---------------------------------------|----------------------------------------------------------------------------------------------|----------------------------------------------------------------------------------------------------|---|------------|---|
| $\leftrightarrow$ $\rightarrow$ C (1) Not secure | e   10.11.5.178:2010                                                                                                    |                                       |                                                                                              |                                                                                                    | Q | ф <b>Ө</b> | : |
| 🔛 Apps 🗋 Suraksha LM 🗎                           | Suraksha-UAT 🖺 Suraksha Avi 🌓 marine -                                                                                                    | Suraksha 🗋 The model item pass        | 🗋 Login - Suraksha                                                                           | 🗅 - Suraksha 🗋 Endorse Request - Su                                                                                                    |   |            |   |
|                                                  | LARSEN & TOUBRO<br>It's all about Imagineering                                                                                                    | An email has been mail eddress with a | sent to your 🛛 🔀<br>new password.                                                            | SURAKSHA 2.0                                                                                                    |   |            | * |
|                                                  | OUR SOLUTION<br>OUR PROCESSION<br>We hand the general insurance matters of the entire<br>LAT Group.<br>We are a single window service provider on general<br>marance matters window service provider on general<br>marance matters.<br>COPORATE INSURANCE DEPARTMENT<br>LAT House, 3rd Floor, NA Marg, Balland Estate,<br>Ammaid 400, NA Marg, Balland Estate,<br>Ammaid 400, State, State, St |                                       | Employee Login<br>employee Login<br>example<br>seword<br>exemmber me?<br>Login<br>New User ? | REFINITION       Use Active Directory (AD) Credential is Outlook Credential.         March Active Directory (AD) Credential is Outlook.         Torany Queries/Issues, please raise ticket on: <a href="http://documento.org">http://documento.org</a> Torany Queries/Issues, please raise ticket on: <a href="http://documento.org">http://documento.org</a> Torany Queries/Issues, please raise ticket on: <a href="http://documento.org">http://documento.org</a> Image: Torany Queries/Issues, please raise ticket on: <a href="http://documento.org">http://documento.org</a> Image: Torany Queries/Issues, please raise ticket on: <a href="http://documento.org">http://documento.org</a> Image: Torany Queries/Issues, please raise ticket on: <a href="http://documento.org">http://documento.org</a> Image: Torany Queries/Issues, please raise ticket on: <a href="http://documento.org">http://documento.org</a> Image: Torany Queries/Issues, please raise ticket on: <a href="http://documento.org">http://documento.org</a> Image: Torany Queries/Issues, please raise ticket on: <a href="http://documento.org">http://documento.org</a> Image: Torany Queries/Issues, please raise ticket on: <a href="http://documento.org">http://documento.org</a> Image: Torany Queries/Issues, please raise       >>>>>>>>>>>>>>>>>>>>>>>>>>>>>> |   |            |   |

Check the mail id for the OTP and login with that credentials:

| Dear FAIZAN KHAN,                                                           |
|-----------------------------------------------------------------------------|
| Your password for Suraksha have been updated.Below is your updated password |
| Password : p\$H3?JIY                                                        |
| Regards                                                                     |
| L&T Corporate Insurance Team                                                |
| Note: This is a system generated mail.Please do not reply to this mail.     |
|                                                                             |
|                                                                             |
|                                                                             |
|                                                                             |

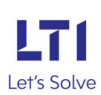

Open the Login page again and enter the PSNO. And the password provided in mail (user will be able to login):

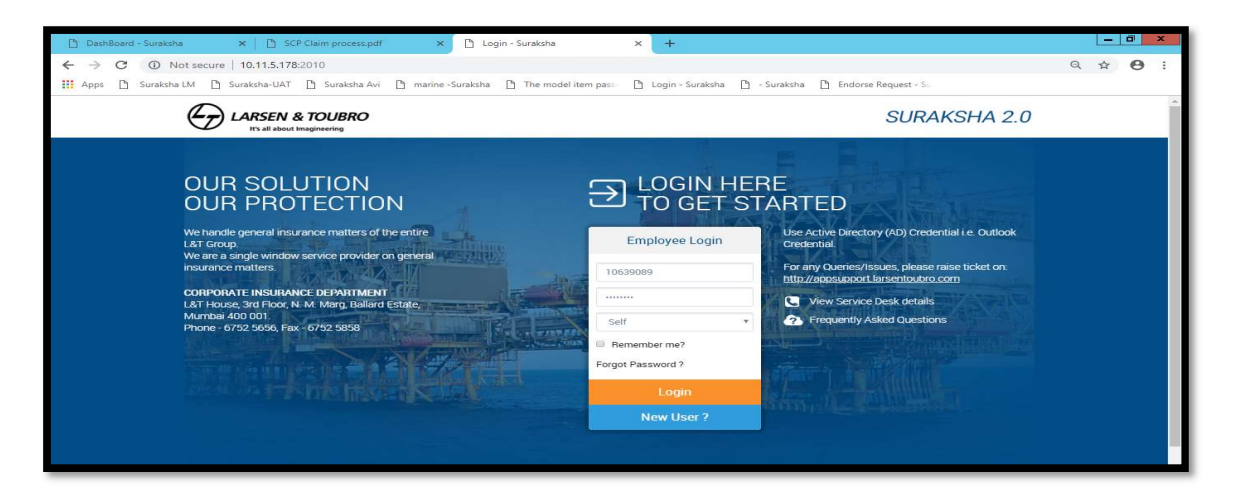

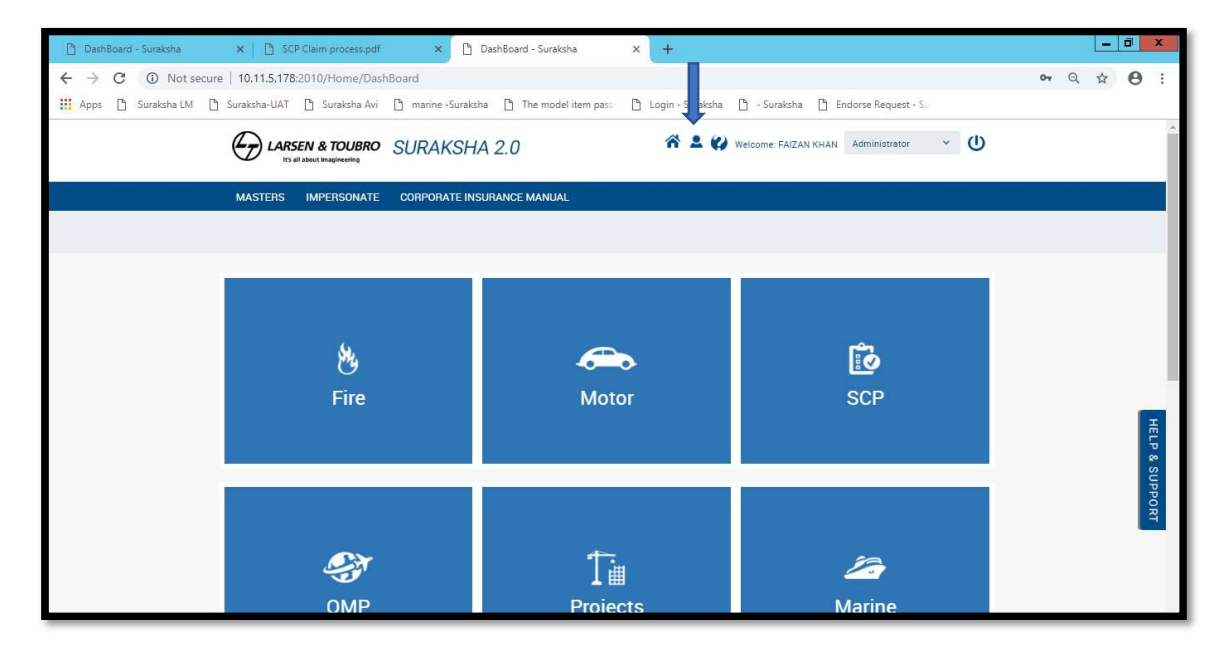

User can change the password through the User profile icon:

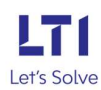

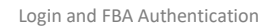

Date: 08-05-2019

| 🗋 DashBoard - Suraksha                       | 🗙 📋 SCP Claim pro                            | :ess.pdf 🛛 🗙 🗋                            | User Details - Surakshi             | a                      | × +                                               |                              |                        |    | Ŀ    | - 0 X |
|----------------------------------------------|----------------------------------------------|-------------------------------------------|-------------------------------------|------------------------|---------------------------------------------------|------------------------------|------------------------|----|------|-------|
| ← → C ③ Not secure<br>∴ Apps ▷ Suraksha LM ▷ | 10.11.5.178:2010/Use<br>Suraksha-UAT 🗋 Surak | rDetails/index<br>sha Avi 🗋 marine -Surak | sha 🗋 The model it                  | em pass                | 🗋 Login - Suraksha                                | 🗅 - Suraksha                 | 🚹 Endorse Request - Su | 07 | Q \$ | 0:    |
|                                              | USER DETAILS                                 |                                           |                                     |                        |                                                   |                              |                        |    |      | Î     |
|                                              | PSNo                                         | 10639089                                  |                                     |                        | Name                                              | FAIZAN I KHAP                | N                      |    |      |       |
|                                              | Entity                                       | LARSEN & TOUBRO IN                        | FOTECH LIMITED                      |                        | IC                                                | LARSEN & TOU                 | JBRO INFOTECH LIMITED. |    |      |       |
|                                              | 0C                                           | L&T INFOTECH.                             |                                     |                        | SBU                                               | INFOTECH                     |                        |    |      |       |
|                                              | Location                                     | AIROLI                                    |                                     |                        | Cost Center code-<br>Name                         | 162708-200TS                 |                        |    |      |       |
|                                              | Mobile                                       | 7047775824                                |                                     |                        | EmailId                                           | Falzan.Khan3@Intinfotech.com |                        |    |      |       |
|                                              | IS,NS Details                                |                                           |                                     |                        |                                                   |                              |                        |    |      |       |
|                                              | IS PSNo 10                                   | 639089                                    | IS Name                             | Валту а                | llen                                              | IS Email ID                  | Hulk@mail.com          |    |      |       |
|                                              | NS PSNo 10                                   | 639089                                    | NS Name                             | Bruce                  | Wayne                                             | NS Email ID                  | Ironman@mail.com       |    |      |       |
|                                              | Change Password                              |                                           |                                     |                        |                                                   |                              |                        |    |      |       |
|                                              | Old Pessword                                 | /Y5clC4B                                  | New<br>Password                     |                        |                                                   | Confirm<br>Password          |                        |    |      |       |
|                                              |                                              |                                           | UPDA                                | ATE                    | RESET                                             |                              |                        |    |      |       |
|                                              |                                              |                                           | © 2019 LARSEN & TO<br>Designed & Su | DUBRO LI<br>ipported E | MITED. All rights reserved<br>By L&T Corporate IT |                              |                        |    |      |       |

User will get log out and will need to enter again with the updated password.

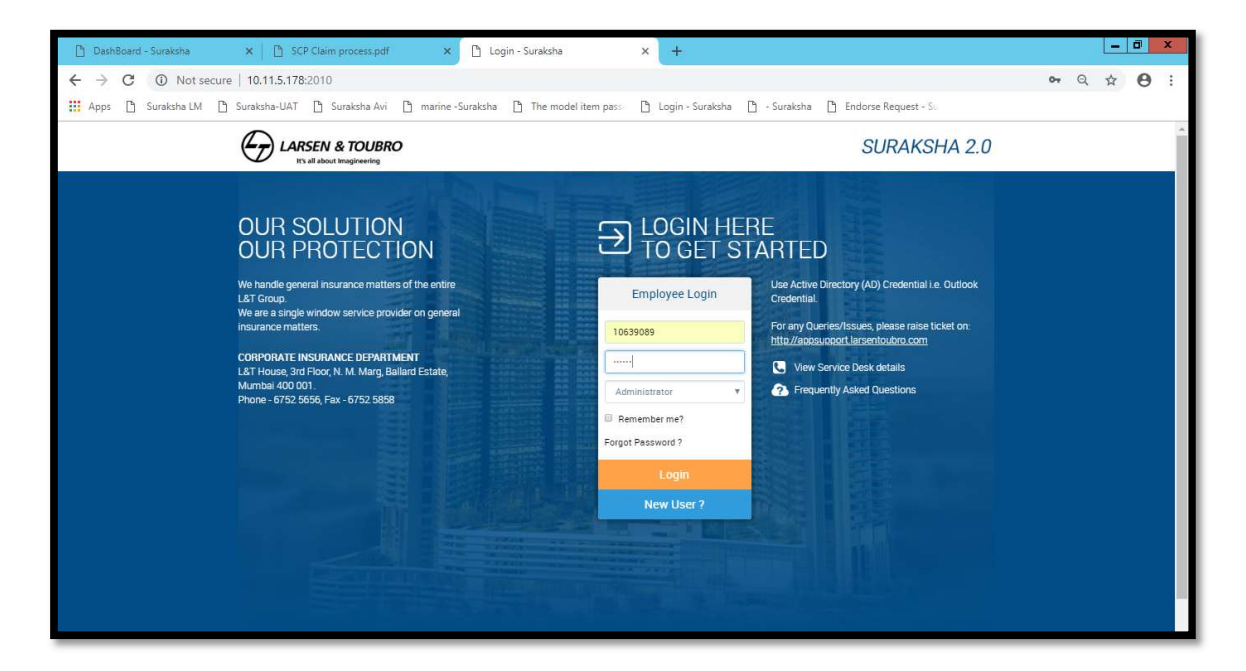

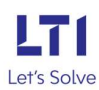